### 本資料ではブラウザの種類とバージョンによって、TLS1.1 の有効化する方法を詳しく 説明します。

#### Internet Explorer 8 の場合

Internet Explorer 8 をご利用の場合は、以下の手順にて TLS を有効にすることができます。

1. Internet Explorer を起動し、【ツール】>【インターネットオプション】の順にクリックしてください。

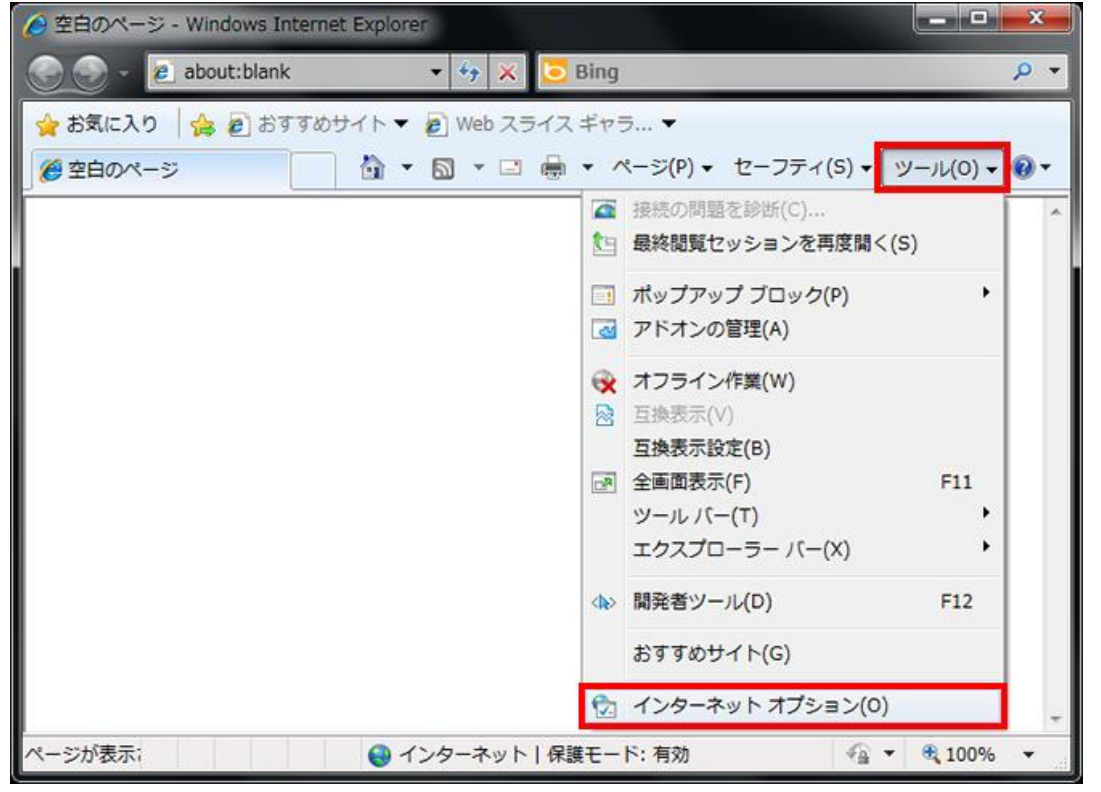

2. 【詳細設定】タブをクリックしてください。

| インターネット オプション                                      |
|----------------------------------------------------|
| 全般 セキュリティ ブライバシー コンテンツ 接続 ブログラム 詳細設定               |
| ホーム ページ                                            |
| about:blank                                        |
| ジを使用(C) 標準設定(F) 空白を使用(B)                           |
| 閲覧の履歴                                              |
| →時ファイル、履歴、Cookie、保存されたパスワード、および Web フォームの情報を削除します。 |
| ■ 終了時に閲覧の履歴を削除する(₩)                                |
| 削除(D) 設定(S)<br>検索                                  |
| 検索の既定の動作を変更します。 設定(1)                              |
| タブ タブの中の Web ページの表示方法を設定しま 設定(T) す。                |
| を(O) 言語(L) フォント(N) ユーザー補助(E)                       |
| OK キャンセル 適用(A)                                     |

3. 必要に応じて、【TLS 1.1 の使用】および【TLS 1.2 の使用】にチェックを入れてください。

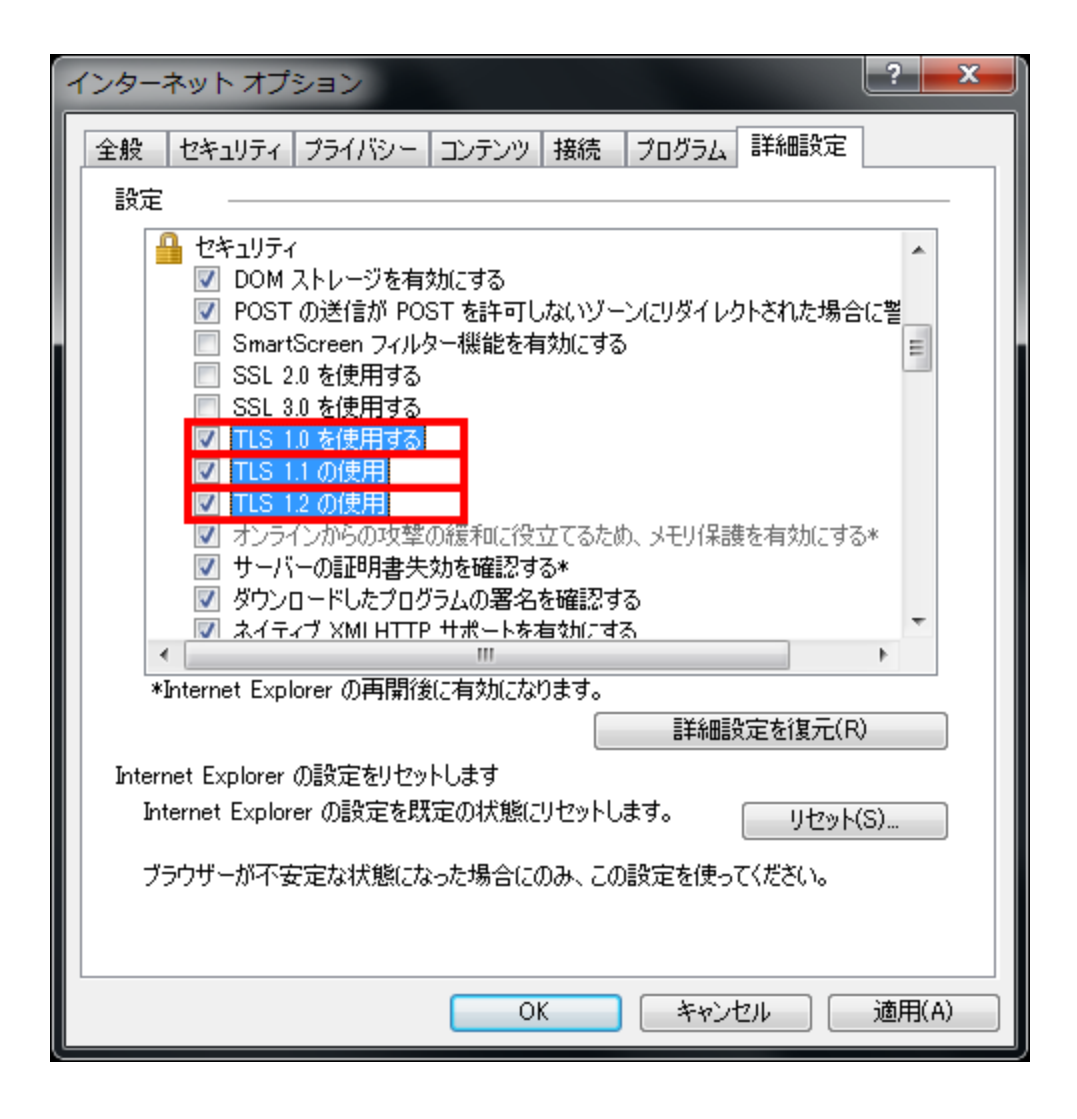

4. 【OK】をクリックしてください。

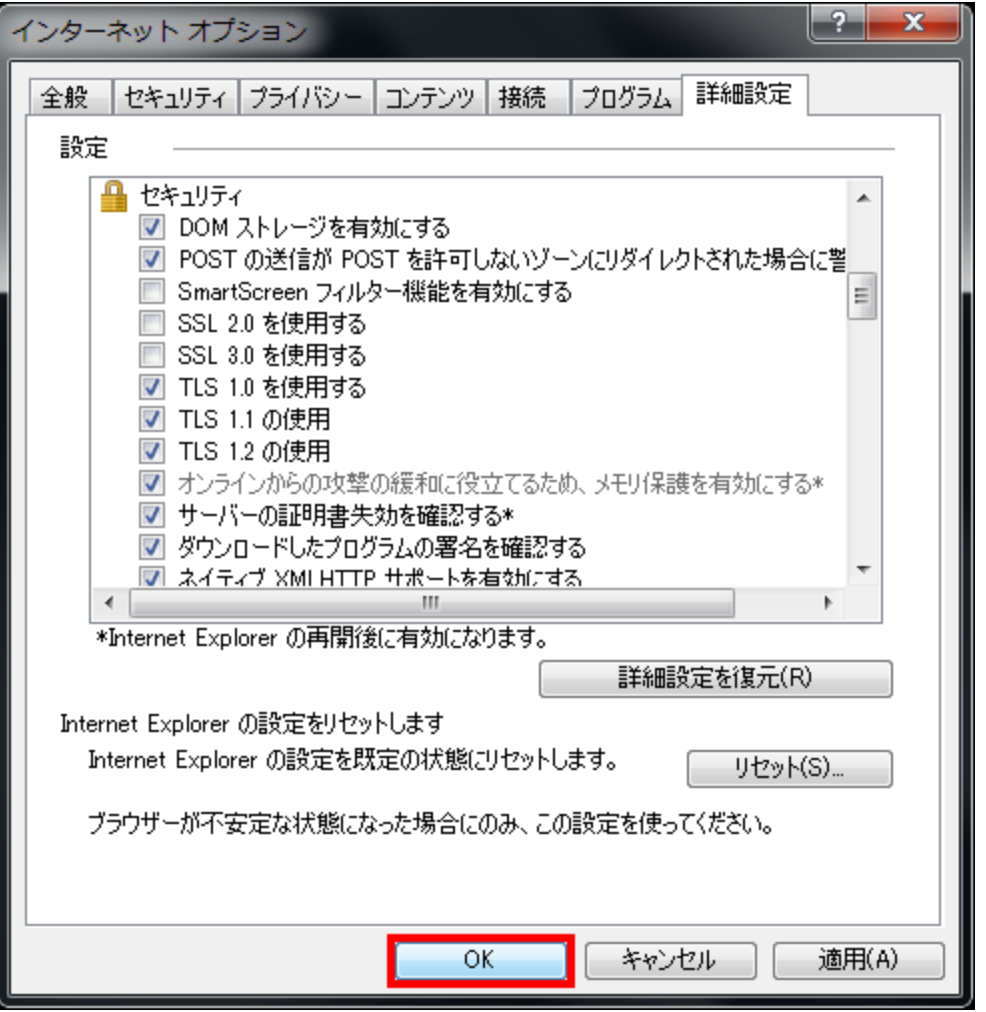

以上の設定で、Internet Explorer 8 にて、TLS が有効になります。

## Internet Explorer 9 の場合

Internet Explorer 9 をご利用の場合は、以下の手順にて TLS を有効にすることができます。

1. Internet Explorer を起動し、【ツール( IDE )】>【インターネット オプション】の順にクリックしてください。

| 🔶 🏵 🧭 about:blank | ○ - C ×  ②空白のページ × |                                                                                                    |
|-------------------|--------------------|----------------------------------------------------------------------------------------------------|
|                   |                    | 印刷(P) ・<br>ファイル(E) ・<br>拡大(Z) (100%) ・<br>セーフティ(S) ・                                                     |
|                   |                    | ダウンロードの表示( <u>N</u> ) Ctrl+J<br>アドオンの管理( <u>M</u> )<br>F12 開発者ツール( <u>L</u> )<br>ピンで固定されたサイト( <u>G</u> ) |
|                   |                    | インターネット オプション( <u>0</u> )                                                                                |
|                   |                    | バージョン情報(A)                                                                                               |
|                   |                    |                                                                                                    |

2. 【詳細設定】タブをクリックしてください。

| インターネット オプション                                           |
|---------------------------------------------------------|
| 全般 セキュリティ ブライバシー コンテンツ 接続 プログラム 詳細設定                    |
| ホーム ページ                                                 |
| 複数のホーム ページのタブを作成するには、それぞれのアドレスを行で分けて<br>入力してください(R)     |
| about:blank                                             |
|                                                         |
| 現在のヘーンを使用しり(標準設定(F) 空日を使用(B)                            |
|                                                         |
| ー時ファイル、履歴、Cookie、1米存されたパスワード、および Web フォーム<br>の情報を削除します。 |
| ■終了時に閲覧の履歴を削除する(W)                                      |
| 削除(D) 設定(S)                                             |
| 検索の既定の動作を変更します。     設定(1)                               |
| 57                                                      |
| タブの中の Web ページの表示方法を設定します。 設定(T) 設定(T)                   |
| デザイン                                                    |
| 色(O) 言語(L) フォント(N) ユーザー補助(E)                            |
|                                                         |
| OK キャンセル 適用(A)                                          |

3. 必要に応じて、【TLS 1.1 の使用】および【TLS 1.2 の使用】にチェックを入れてください。

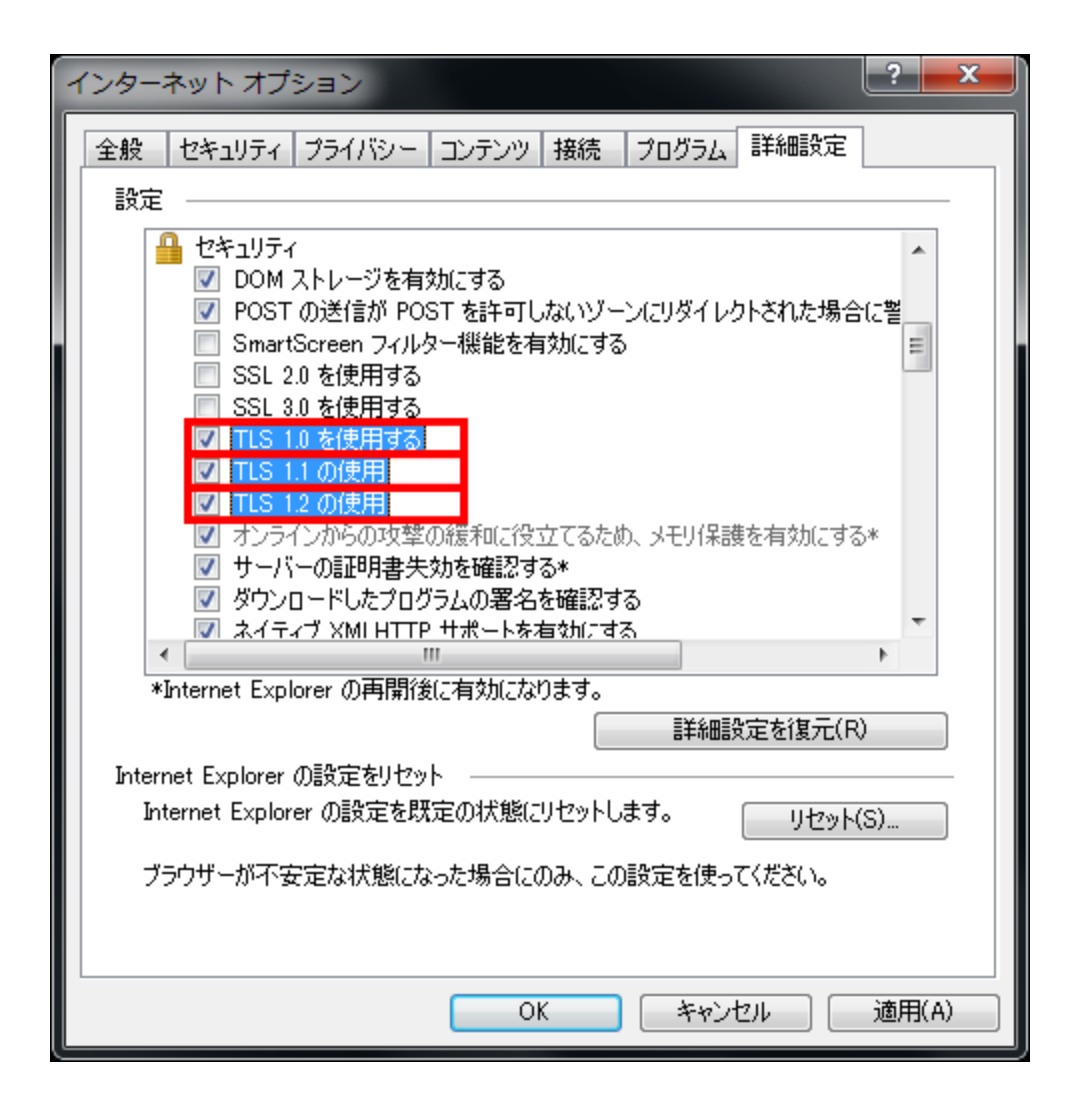

4. 【OK】をクリックしてください。

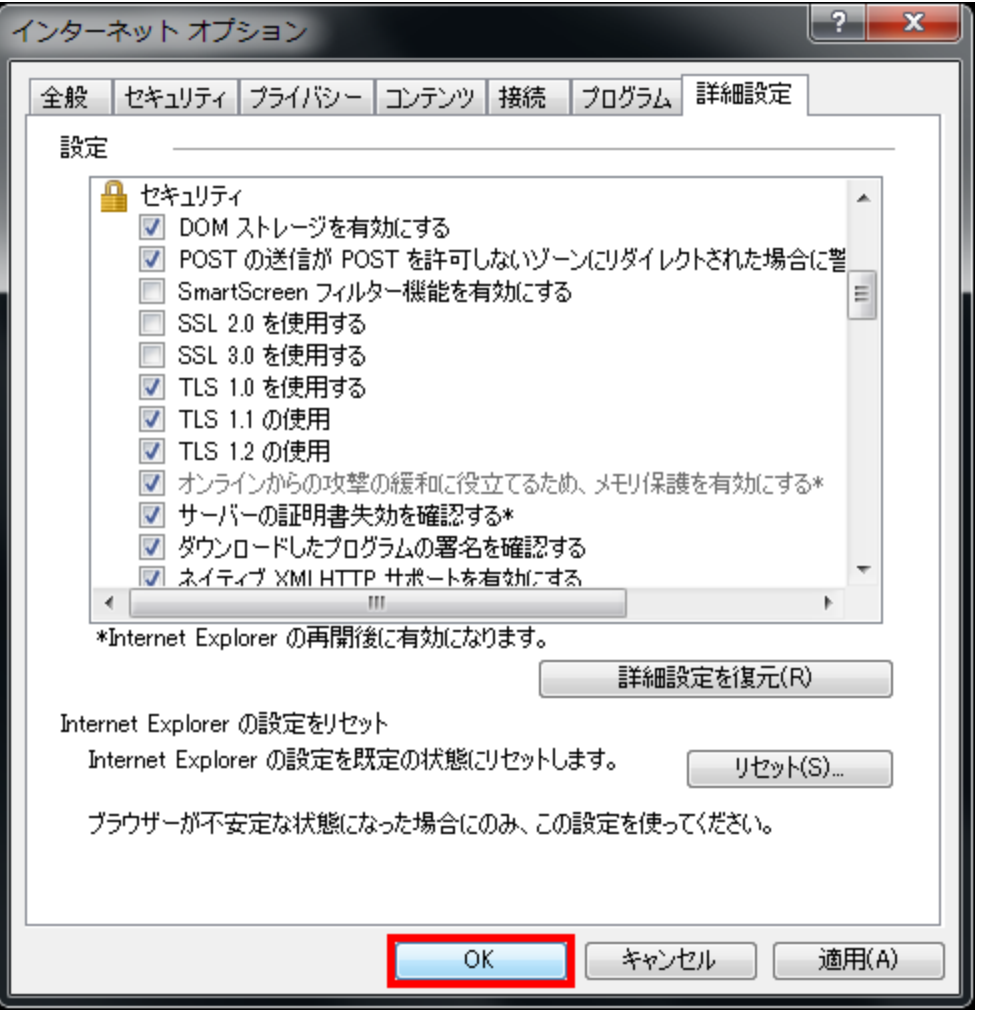

以上の設定で、Internet Explorer 9 にて、TLS が有効になります。

#### Internet Explorer 10 の場合

Internet Explorer 10 をご利用の場合は、以下の手順にて TLS を有効にすることができます。

- Internet Explorer を起動してください。
   ※Windows 8 をご利用の場合は、<u>デスクトップ上で</u>起動してください。
- 2. 【ツール( 🔯 )】>【インターネット オプション】の順にタップまたはクリックしてください。

|                | O = C C rei unt |   |                                                                                      |
|----------------|-----------------|---|--------------------------------------------------------------------------------------|
| よくアクセスする       | らせて し しょう       | ~ | EU刷(P)<br>ファイル(F)<br>拡大(Z)<br>セーフティ(S)                                               |
|                |                 |   | サイトをスタート画面に追加(I)<br>ダウンロードの表示(N) Ctrl+J<br>アドオンの管理(M)<br>F12 開発者ツール(L)<br>ピン留めサイト(G) |
|                |                 |   | インターネット オプション(0)<br>パージョン情報(A)                                                       |
|                |                 |   |                                                                                      |
| 好みに合いそうなその他のサイ | しの情報を入手         |   | サイトの非表示                                                                              |

3. 【詳細設定】タブをタップまたはクリックしてください。

| インターネット オプション ? ×                                                                 |
|-----------------------------------------------------------------------------------|
| 全般 セキュリティ プライバシー コンテンツ 接続 プログラム 詳細設定                                              |
| 複数のホームページのタブを作成するには、それぞれのアドレスを行で分けて<br>入力してください(R)                                |
| about:Tabs                                                                        |
| 現在のページを使用(C) 標準設定(F) 新しいタブの使用(U)                                                  |
| スタートアップ                                                                           |
| <ul> <li>○ 前回のセッションのタブから開始する(B)</li> <li>● ホーム ページから開始する(H)</li> <li>タブ</li></ul> |
| タブの中の Web ページの表示方法を設定します。 タブ(T)                                                   |
| 閲覧の履歴<br>一時ファイル、履歴、Cookie、保存されたパスワード、および Web フォームの情<br>報を削除します。                   |
| □終了時に閲覧の履歴を削除する(W)                                                                |
| 削除(D)     設定(S)                                                                   |
| 色(O) 言語(L) フォント(N) ユーザー補助(E)                                                      |
| OK キャンセル 適用(A)                                                                    |

4. 必要に応じて、【TLS 1.1 の使用】および【TLS 1.2 の使用】にチェックを入れてください。

| インターネット オプション ? ×                                                                                                    |
|----------------------------------------------------------------------------------------------------|
| 全般 セキュリティ プライバシー コンテンツ 接続 プログラム 詳細設定 設定                                                                                                    |
| <ul> <li>↓ セキュリティ</li> <li>↓ DOM ストレージを有効にする</li> <li>↓ POST の送信が POST を許可しないゾーンにリダイレクトされた場合に</li> <li>♥ SmartScreen フィルター機能を有効にする</li> <li>↓ SSL 2.0 を使用する</li> <li>↓ SSL 3.0 を使用する</li> <li>↓ SSL 3.0 を使用する</li> <li>↓ TLS 1.0 を使用する</li> <li>↓ TLS 1.2 の使用</li> <li>♥ TLS 1.2 の使用</li> <li>♥ サーバーの証明書失効を確認する*</li> <li>♥ ダウンロードしたプログラムの署名を確認する</li> <li>♥ ネイティブ XMLHTTP サポートを有効にする</li> <li>↓ ブラウザーを閉じたとき、[Temporary Internet Files] フォルダーを空く</li> <li>*コンピューターの再起動後に有効になります</li> </ul> |
| 詳細設定を復元(R)                                                                                                    |
| Internet Explorer の設定をリセット                                                                                                    |
| Internet Explorer の設定を既定の状態にリセットします。 リセット(S)                                                                                                    |
| ブラウザーが不安定な状態になった場合にのみ、この設定を使ってください。                                                                                                    |
| OK キャンセル 適用(A)                                                                                                    |

5. 【OK】をタップまたはクリックしてください。

|                                              |                                                                                                    | わ                                                                                                    | ·ターネット                             | オプショ                         | ン            |          | ?      | ×   |
|----------------------------------------------|----------------------------------------------------------------------------------------------------|----------------------------------------------------------------------------------------------------|------------------------------------|------------------------------|--------------|----------|--------|-----|
| 全般                                           | セキュリティ                                                                                                    | プライバシー                                                                                                  | コンテンツ                              | 接続                           | プログラム        | 詳細設定     | ]      |     |
| 設定                                           |                                                                                                    |                                                                                                    |                                    |                              |              |          |        |     |
|                                              | セキュリティ<br>✓ DOM ;<br>✓ POST<br>✓ Smart<br>○ SSL 2<br>○ SSL 3<br>✓ TLS 1<br>✓ TLS 1<br>✓ TLS 1<br>✓ TLS 1<br>✓ サー/(-<br>✓ ダウンロ | ストレージを有刻<br>の送信が POS<br>Screen フィル<br>.0 を使用する<br>.0 を使用する<br>.1 の使用する<br>.1 の使用<br>-の証明書失刻<br>ードしたプログラ | かにする<br>GT を許可し<br>ター機能を<br>かを確認する | がいゾーン<br>有効にする<br>j*<br>確認する | ッにリダイレク<br>i | トされた場合   | *<br>1 |     |
|                                              | I 171<br>□ 750<br>□ 750<br>□ 750<br>□ 750                                                                                     | シスMLATTP<br>一を閉じたとき。                                                                                    | Tempor                             | ary Inte                     | rnet Files   | ] フォルダーを | ±<br>∽ |     |
| *-                                           | 1ンピューター <i>の</i>                                                                                                    | )再記動後に有                                                                                                 | 感したわます                             | <b>†</b>                     |              |          | >      |     |
| -                                            |                                                                                                    | // JA220 04/4 / J                                                                                       |                                    |                              | 詳細設定         | Eを復元(R)  |        |     |
| Inter                                        | net Explore                                                                                                    | er の設定をりセ                                                                                               | ש <b>ר</b>                         |                              |              |          |        | -   |
| Internet Explorer の設定を既定の状態にリセットします。 リセット(S) |                                                                                                    |                                                                                                    |                                    |                              |              |          |        |     |
| ブラウザーが不安定な状態になった場合にのみ、この設定を使ってください。          |                                                                                                    |                                                                                                    |                                    |                              |              |          |        |     |
|                                              |                                                                                                    |                                                                                                    | ОК                                 |                              | キャンセノ        | لاً ا    | 箇用(    | (A) |

以上の設定で、Internet Explorer 10 にて、TLS が有効になります。

### Internet Explorer 11 の場合

Internet Explorer 11 をご利用の場合は、以下の手順にて TLS を有効にすることができます。

- 1. Internet Explorer を起動してください。
- 2. 【ツール( 🔯 )】> 【インターネット オプション】の順にタップまたはクリックしてください。

|        |                                         |         | <u>×</u>                                                                                          |
|--------|-----------------------------------------|---------|---------------------------------------------------------------------------------------------------|
| (⇐)⊕ 🥭 | 𝒫 - 𝒪 🥌 新しいタブ                           | ×       | 合 会 🛱                                                                                             |
|        | よくアクセスするサイト                             |         | 印刷(P)<br>ファイル(F)<br>拡大(Z)<br>セーフティ(S)                                                             |
|        |                                         |         | サイトをアプリビューに追加(I)<br>ダウンロードの表示(N) Ctrl+J<br>アドオンの管理(M)<br>F12 開発者ツール(L)<br>ビン留めサイト(G)<br>互換表示設定(B) |
|        |                                         |         | インターネット オプション(0)                                                                                  |
|        |                                         |         | バージョン情報(A)                                                                                        |
|        |                                         |         |                                                                                                   |
|        | 好みに合いそうなその他のサイトの情報を入手                   |         | サイトの非表示                                                                                           |
|        | 閉じたタブをもう一度開く -   前回のセッションを開く   InPrivat | te ブラウン | ズを開始する                                                                                            |

3. 【詳細設定】タブをタップまたはクリックしてください。

| インターネット オプション ? ×                                                                 |  |  |  |  |  |
|-----------------------------------------------------------------------------------|--|--|--|--|--|
| 全般 セキュリティ プライバシー コンテンツ 接続 プログラム 詳細設定 ホーム ページ                                      |  |  |  |  |  |
| 複数のホーム ページのタブを作成するには、それぞれのアドレスを行で分けて<br>入力してください(R)                               |  |  |  |  |  |
| about:Tabs                                                                        |  |  |  |  |  |
| 現在のページを使用(C) 標準設定(F) 新しいタブの使用(U)                                                  |  |  |  |  |  |
| スタートアップ                                                                           |  |  |  |  |  |
| <ul> <li>○ 前回のセッションのタブから開始する(B)</li> <li>● ホーム ページから開始する(H)</li> <li>タブ</li></ul> |  |  |  |  |  |
| タブの中の Web ページの表示方法を設定します。 タブ(T)                                                   |  |  |  |  |  |
| 閲覧の履歴<br>一時ファイル、履歴、Cookie、保存されたパスワード、および Web フォームの情<br>報を削除します。                   |  |  |  |  |  |
| □終了時に閲覧の履歴を削除する(W)                                                                |  |  |  |  |  |
| 削除(D)     設定(S)                                                                   |  |  |  |  |  |
| 色(O) 言語(L) フォント(N) ユーザー補助(E)                                                      |  |  |  |  |  |
| OK キャンセル 適用(A)                                                                    |  |  |  |  |  |

4. 必要に応じて、TLS 1.1 の使用】および【TLS 1.2 の使用】にチェックを入れてください。

|       |                                                                                                    | わ                                                                                                    | <i>ッ</i> ターネット                                                         | · オプショ                                                            | シ                                    |                               | ?                     | ×   |
|-------|----------------------------------------------------------------------------------------------------|----------------------------------------------------------------------------------------------------|------------------------------------------------------------------------|-------------------------------------------------------------------|--------------------------------------|-------------------------------|-----------------------|-----|
| 全般    | セキュリティ                                                                                                    | プライバシー                                                                                                    | コンテンツ                                                                  | 接続                                                                | プログラム                                | 詳細設定                          |                       |     |
| 設定    |                                                                                                    |                                                                                                    |                                                                        |                                                                   |                                      |                               |                       | _   |
|       | <ul> <li>✓ Smart</li> <li>SSL 2</li> <li>SSL 3</li> <li>✓ TLS 1</li> <li>✓ TLS 1</li>     &lt;</ul> | tScreen フィル<br>.0 を使用する<br>.0 を使用する<br>.0 を使用する<br>.1 の使用<br>.1 の使用<br>-の証明書失刻<br>ーの証明書失刻<br>ードしたプログラ<br>ブ XMLHTTF<br>ーを閉じたとき<br>パューターでの<br>パューターでの<br>パューターのフ<br>されたページを | ター機能を<br>かを確認する<br>うしのまた。<br>りサポートを<br>、<br>て日のアク<br>アイルでのア・<br>ディスクに保 | 有効にする<br>う*<br>確認する<br>有効にする<br>っ<br>ティブ コン<br>クティブ コン<br>クティブ コン | な<br>ernet Files<br>テンツの実行<br>ンテンツの実 | 5] フォルダーを<br>行を許可する<br>行を許可する | <u>*</u> 空<br>*<br>5* |     |
| <     |                                                                                                    | 12#** 1*** * *                                                                                                    | 18 1 <del>- A</del> mi                                                 |                                                                   | ******                               |                               | >                     |     |
| *-    | コンピューターの                                                                                                    | )再起動後に有                                                                                                    | 効になります                                                                 | đ                                                                 |                                      |                               |                       |     |
|       |                                                                                                    |                                                                                                    |                                                                        |                                                                   | 詳細設                                  | 定を復元(R)                       |                       |     |
| Inter | net Explore                                                                                                    | er の設定をりセ                                                                                                    | ساب                                                                    |                                                                   |                                      |                               |                       | _   |
| Int   | ternet Explo                                                                                                    | orer の設定を                                                                                                    | 既定の状態                                                                  | にリセットし                                                            | <b>」ます。</b> [                        | リセット(S                        | )                     |     |
| ブラ    | ウザーが不安                                                                                                    | 定な状態にな                                                                                                    | った場合にの                                                                 | み、この話                                                             | 定を使って                                | ください。                         |                       |     |
|       |                                                                                                    |                                                                                                    | OK                                                                     | :                                                                 | キャンセ                                 | JL                            | 適用(                   | (A) |

5. 【OK】をタップまたはクリックしてください。

|                                              | インターネット オプション                                                                                                    | ?             | ×   |  |  |
|----------------------------------------------|----------------------------------------------------------------------------------------------------|---------------|-----|--|--|
| 全般<br>設定                                     | セキュリティ プライバシー コンテンツ 接続 プログラム 詳細設定                                                                                                    | ]             |     |  |  |
|                                              | <ul> <li>✓ SmartScreen フィルター機能を有効にする</li> <li>SSL 2.0 を使用する</li> <li>SSL 3.0 を使用する</li> <li>✓ TLS 1.0 を使用する</li> <li>✓ TLS 1.1 の使用</li> <li>✓ TLS 1.2 の使用</li> <li>□ サーバーの証明書失効を確認する*</li> </ul>                                                            | ^             |     |  |  |
| <                                            | <ul> <li>マイフンピュートしたフログラムの著名を確認する</li> <li>ネイティブ XMLHTTP サポートを有効にする</li> <li>ブラウザーを閉じたとき、[Temporary Internet Files] フォルダーを</li> <li>マイコンピューターでの、CD のアクティブコンテンツの実行を許可する*</li> <li>マイコンピューターのファイルでのアクティブコンテンツの実行を許可する</li> <li>暗号化されたページをディスクに保存しない</li> </ul> | 空<br>*<br>* v | ,   |  |  |
| *                                            | コンピューターの再起動後に有効になります<br>詳細設定を復元(R)                                                                                                    |               |     |  |  |
| Inter                                        | net Explorer の設定をリセット                                                                                                    |               | _   |  |  |
| Internet Explorer の設定を既定の状態にリセットします。 リセット(S) |                                                                                                    |               |     |  |  |
| ブラウザーが不安定な状態になった場合にのみ、この設定を使ってください。          |                                                                                                    |               |     |  |  |
|                                              | OK キャンセル i                                                                                                    | 箇用            | (A) |  |  |

以上の設定で、Internet Explorer 11 にて、TLS が有効になります。

# Google Chrome の場合

TLS1.1を有効にする手順は以下に示しています。

| 1 Google Chrome を起動し Chrome<br>画面の右島上部の「Google Chrome |                                        |                                                                                   |
|-------------------------------------------------------|----------------------------------------|-----------------------------------------------------------------------------------|
|                                                       | の設定]ボタンをクリックし、「設定」を                    | 新しいタブ(T) Ctrl+T                                                                   |
|                                                       | クリックします。                               | 新しいウィンドウ(N) Ctrl+N                                                                |
|                                                       |                                        | シークレット ウィンドウを開く(I) Ctrl+Shift+N                                                   |
|                                                       |                                        | ブックマーク(B) ▶                                                                       |
|                                                       |                                        | 編集 切り取り(T) コピー(C) 貼り付け(P)                                                         |
|                                                       |                                        | Chrome にログイン                                                                      |
|                                                       |                                        | 設定(S)                                                                             |
|                                                       |                                        | Google Chrome について(G)                                                             |
|                                                       |                                        | へ)レプ(H)                                                                           |
|                                                       |                                        | 終了(X)                                                                             |
|                                                       |                                        |                                                                                   |
| 2                                                     | 表示された「設定」画面の一番下の<br>「詳細設定を表示」をクリックします。 | Chrome 設定                                                                         |
|                                                       |                                        | <sup>屈歴</sup> Google ▼ 検索エンジンの管理…                                                 |
|                                                       |                                        | <ul> <li>拡張機能</li> <li>ゴンスタント検索を有効にして検索を高速化する(アド)<br/>ります)</li> <li>設定</li> </ul> |
|                                                       |                                        | ユーザー                                                                              |
|                                                       |                                        | ヘルプ 現在、あなたが唯一の Google Chrome ユーザーです。                                              |
|                                                       |                                        | 新しいユーザーを追加 このユーザーを削除 ブック                                                          |
|                                                       |                                        | 既定のブラウザ                                                                           |
|                                                       |                                        | Google Chrome を既定のブラウザにする                                                         |
|                                                       |                                        | 現在、Google Chrome は既定のブラウザに設定されていませ                                                |
|                                                       |                                        | 詳細設定を表示                                                                           |
|                                                       |                                        |                                                                                   |

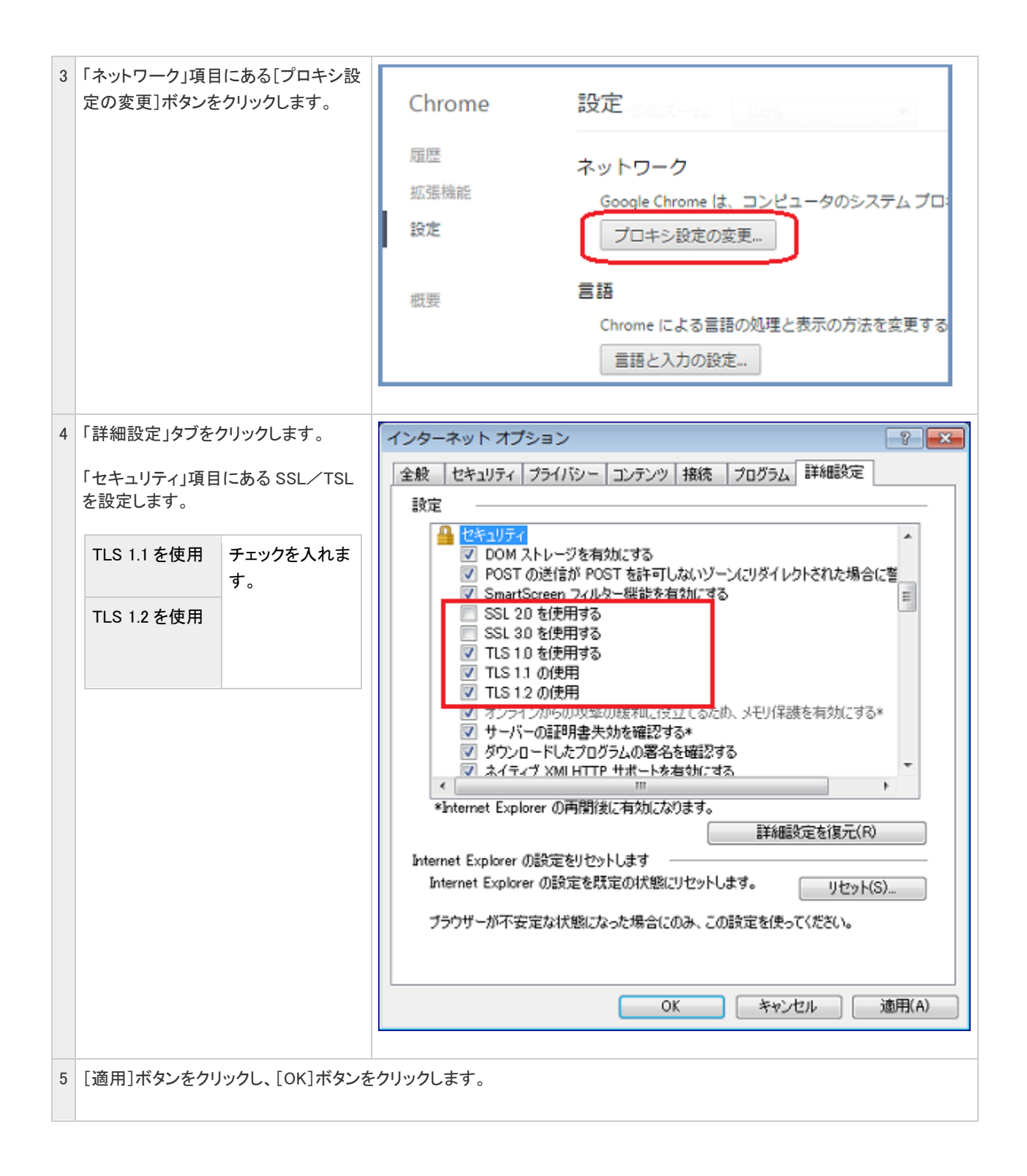